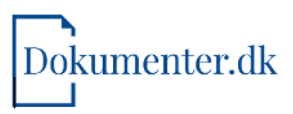

## Sådan tinglyser du en fremtidsfuldmagt

- Når du har gennemgået dokumentguiden til en fremtidsfuldmagt, har du fået det færdige dokument.
- Dokumentet skal herefter indtastes i tinglysningsrettens system og underskrives digitalt med MitID via tinglysning.dk.
- Her finder du en stepguide, som du skal følge, når du indtaster dine oplysninger på tinglysning.dk.
- Alle steps skal gennemføres.

Gå til: www.tinglysning.dk i en ny fane i browseren

Log

| Morental .                                            | verkomme                                                                                                    | an til Det Dig                                                           | gitale ringlys                                                                                                    | migssystem                                                                                                    | "Tinglysning n                 |
|-------------------------------------------------------|----------------------------------------------------------------------------------------------------|--------------------------------------------------------------------------|----------------------------------------------------------------------------------------------------|----------------------------------------------------------------------------------------------------|--------------------------------|
| ling young er dan oberlig                             | je ogsteorig steopeniskog                                                                                       | other liggen des si relighede                                            | er over tast ejendom, andelatiolig                                                                                                    | jer, karelajer, arglopogier og koo                                                                                                    | 82.014                         |
| Religiedene ofenligge                                 | es i Tinglagen. Tinglysning kan                                                                                 | were en belingelse for, al re                                            | digheden er gyldig og beskyllet                                                                                                    |                                                                                                    |                                |
| Foresparg                                             | uden log Ind                                                                                                    | Foresp                                                                   | erg med log Ind                                                                                                    | Tingly                                                                                                    | /sning mv.                     |
| Forespong oden log ind. gr<br>anmostoka oplyoninger i | er dig mulighed for st få vist<br>Inglisigen                                                                    | Foresporg med log ind,<br>optycznego i targłogon<br>tingbogszticzier     | giver dig adgang 11 alle<br>og 11 bestilling af ofkoadis                                                                                                    | Skal du oprete eller under<br>du logge net her                                                                                                    | iskrive en anmeldelse mv., kan |
| Tingkysningsreiten ( Mape                             | nanken 5   9500 Hobre   Telefon                                                                                 | NICOA                                                                    |                                                                                                    | English                                                                                                    |                                |
| Tingkysningsnetten ( Maga                             | MittD                                                                                                    | r Steletskild   Kantokhomaa<br>NEMI<br>emiD nøglekort Nemi               | Kr ( Ingengegnetisenterne)<br>LOG-IN<br>D nøgefil Lokal Idt                                                                                                    | East the second                                                                                                    |                                |
| Tingkysningsnetten ( Maga                             | MICO Ne                                                                                                    | n Stelesedo   Kantokhormal<br>NEMI<br>emiD neglekort Nemi                | CI I I I I I I I I I I I I I I I I I I                                                                                                     | Faglish                                                                                                    |                                |
| Tingkysningsnetten ( Maga                             | MitID Ne                                                                                                    | In Steads and Contraction multi-<br>mild neglekort Nemil<br>Mit 20       | D nøglefil Lokal Idf<br>Driftstatus<br>Normal drift                                                                                                    | Faglish                                                                                                    |                                |
| Tingkysningsnetten i Maga                             | MitID Ne<br>Log på hos Det Digitale<br>Tinglysningssystem                                                       | emilDinaglekort Nemil<br>Mit 10                                          | D nøglefil Lokal Idf<br>Deriftstatus<br>Normal drift<br>Vil du logge på med Remi                                                                                                    | Proglink                                                                                                    |                                |
| Tingkysningsnetten ( Maga                             | MitiD Ne<br>Log på hos Det Digitale<br>Tinglysningssystem<br>BRUGER-ID ©                                        | NEMI am10 neglekort Nem1                                                 | Correction of the second second secon | 107<br>er, skal du vælge fanebladet<br>u på fra en mebli, skal du bruge<br>øverst i venstre hjerne.                                                                                                    |                                |
| Tingkysningsnetten ( Maga                             | MitUD Ne<br>Log på hos Det Digitale<br>Tinglysningssystem<br>DRUGER-ID ©                                        | E EESESSUS   Kantokkiomaa<br>NEMI<br>emID naglekort Nemi<br>Mit 1        | Constant of the second second  | EV7<br>Exception<br>EV7<br>exception<br>exception<br>exceptio |                                |
| Tingkysningsnetten ( Mispa                            | MitID Ne<br>Log på hos Det Digitale<br>Tinglysningssystem<br>BRUGER-ID ©<br>I<br>MISJET<br>Glemt bruger-ID7     | In States Ballo   Kantophiomaa<br>Mitt 10<br>Amitt 10                    | Considering and a second and a second and a second and a second a second a  | EDF<br>er, skal du vælge fanebladet<br>u på fra en mehli, skal du bruge<br>øverst i venstre hjerne.                                                                                                    |                                |
| Tingkysningsnetten   Maga                             | MitLD Ne<br>Log på hos Det Digitale<br>Tinglysningssystem<br>BRUGER-ID ©<br>I<br>ANTSACT<br>() Glemt bruger-ID? | NEMI emID naglekort NemI                                                 | Contact of Lendon 10                                                                                                    | EUZ<br>r., skal du vælge faræbladet<br>u på fra en mobil, skal du bruge<br>øverst i venstre hjørne.                                                                                                    |                                |
| Tingkysningsaczion   Maga                             | MittD Ne<br>Log på hos Det Digitale<br>Tinglysningssystem<br>BRUGER-ID ©<br>1<br>ATIS/ET<br>① Giemt bruger-ID?  | NEMI emID naglekort NemI                                                 | Contest of tentop 1                                                                                                    | EVER VER EVERITE                                                                                                    |                                |
| mete                                                  | MittD Ne<br>Log på hos Det Digitale<br>Tinglysningssystem<br>BRUGER-ID ©<br>1<br>4115/ET<br>① Glemt bruger-ID?  | In Exercised ( Kantokilo musi<br>emil) naglekort Nemi<br>Mit 10          | Consider of terring of  Consider of terring Consider of terring Consider Consider of terring Consider of terring Consider of   | EXAMINATION OF THE STATE OF THE STATE OF                                                                                                    |                                |
| meterneseeren i siege                                 | MittD Ne<br>Log på hos Det Digitale<br>Tinglysningssystem<br>BRUGER-ID ©                                        | In Exercised ( Kantokilo mus<br>NEM)<br>emID neglekort Nemi<br>Mit 1<br> | Consider of the second second  | Wate       Wate       Wate       Wate         Proptical         ID7         or, skal du vælge fanebladet         u på fra en mobil, skal du bruge         øverst i venstre hjerne.                                                                                                    |                                |

https://digst.dk/it-loesninger/nemlog-in/omlocsningen/persondata/

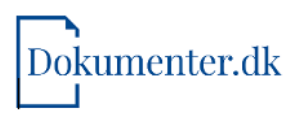

|    |                              |                          |                           |                                     | Log 2        |
|----|------------------------------|--------------------------|---------------------------|-------------------------------------|--------------|
|    | Ny semakakashilinag          | Mar sole                 | Гоноралу                  | Underskov dokument                  | Meet         |
|    | Ny anno doise                | Annekeiser               | Foresperg                 | Documentor, der Kan<br>underskrives | Abornementer |
|    | Upret<br>tingksningsfuldmagt | Englysninger             |                           | Cosumetilor, der san<br>an mektes   | tirag        |
|    | Opret fremtidsfuldmagt       | Fuldmagter               |                           |                                     | Fraser       |
|    |                              | Kladter                  |                           |                                     |              |
|    |                              | Gruperformularer         |                           |                                     |              |
| KI | ik på                        | auton Statistico   Kanta | Domaisr ( Tigsanjalapiide | ahlama) 🎫 🚾 🎒 🍖                     | ſ            |

| Sagsb                                      | ehandlingstid   Kontakt   Vejledninger   Få teksten læst op   Tinglysningsretten   Gå til forsiden      |
|--------------------------------------------|----------------------------------------------------------------------------------------------------|
| Gem kladde Næste                           | Vælg "Notar" eller<br>"Familieretshuset"                                                                |
| Anmelder                                   |                                                                                                    |
| ngiv oplysninger om anmelder, de armodtage | : tinglysningssvaret mv. Der kan malladresser for andre, der også onsker at modtage tinglysningssvaret. |
| Fremtidsfuldmagt hos notar ③               | Indtast dit fulde nav                                                                                   |
| Navn:                                      | Indtast din e-mail                                                                                      |
| Cvr-nr.:<br>Adresse:                       |                                                                                                    |
| *E-mail: 💿                                 | *Sagsnummer:  Fuldmagtsgivers fulde navn                                                                |
| Tilfoj e-mail                              |                                                                                                    |
| Telefonnummer:                             |                                                                                                    |
| Kontaktperson:                             | Indtast dit telefonnummer                                                                               |
| Myndighedskode:                            |                                                                                                    |
| Gem kladde Naster                          | Klik "Næste"                                                                                            |
| Cent Alabde Hueste                         |                                                                                                    |
|                                            |                                                                                                    |

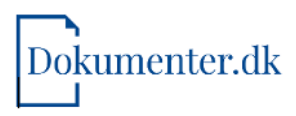

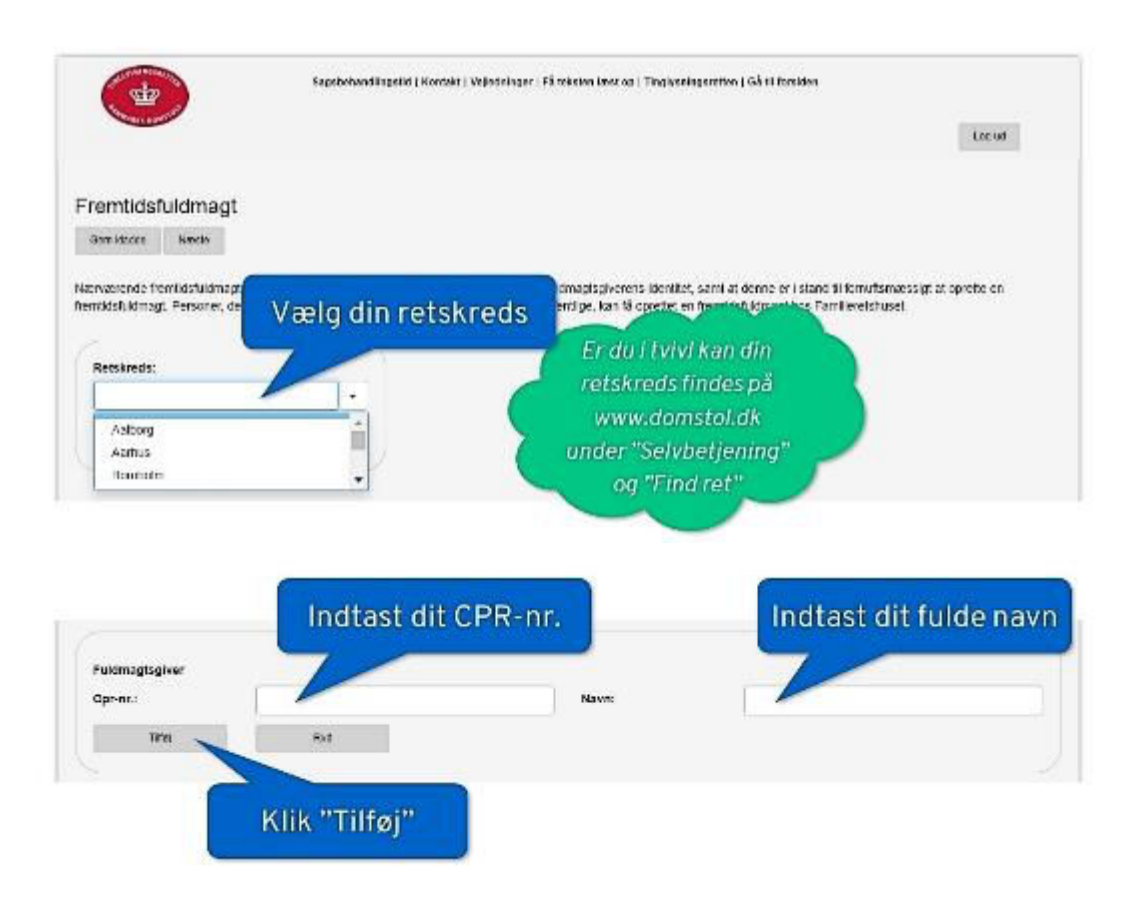

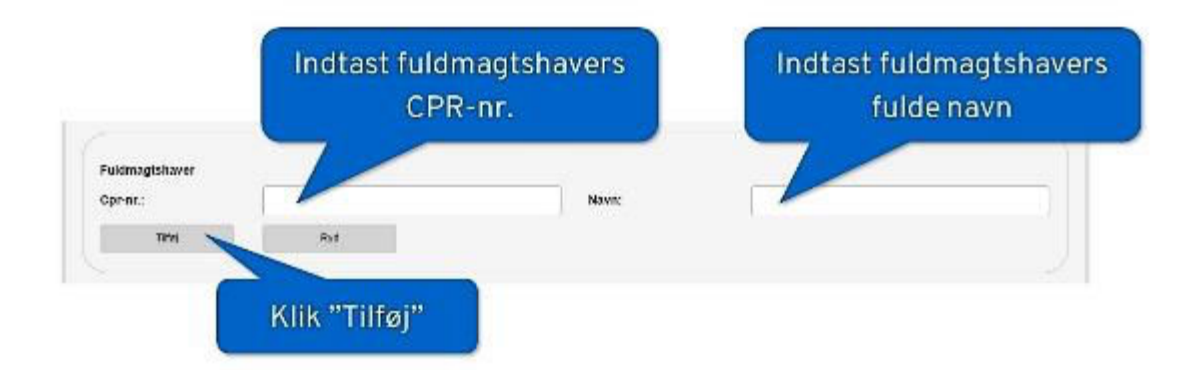

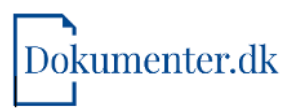

## Skift tilbage til fanen med Dokumenter.dk

|                                                                            |                                                                                                    | Klik på "DOCX" (Word-f                                                                                                    |
|----------------------------------------------------------------------------|----------------------------------------------------------------------------------------------------|----------------------------------------------------------------------------------------------------|
| (100)                                                                      | Så enkelt var det!                                                                                                    | og åbn dokumente                                                                                                    |
| loox                                                                       | Dit dokument er ny kon til brug - udørbedet af dig selv-                                                                                                    | Martine discontant A                                                                                                    |
| Support                                                                    | invisi du har spanganik eller brug for yderligere vejednim<br>instane 45 33/8 30 eller pariae til op på kontaktibildarjan                                                                                                    | ur austamign und fabrien                                                                                                    |
| V Liken opsfar dere bereitigen                                             | Di shasistar ta ta ta ta                                                                                                    |                                                                                                    |
| 🖌 2 isom på odsettes son firmen                                            |                                                                                                    |                                                                                                    |
|                                                                            |                                                                                                    |                                                                                                    |
|                                                                            | Shall dohumented underskrives med Sigtal Signatur                                                                                                    | E.(                                                                                                    |
| <ul> <li>A. Head shall freehold a damagture unit</li> </ul>                |                                                                                                    |                                                                                                    |
| <ul> <li>5. Skal herek lask der wegingen horr till</li> </ul>              |                                                                                                    |                                                                                                    |
| <ul> <li>K. Ruidmagten er nu ktar bil at timer miller</li> </ul>           | en Tithana                                                                                                    |                                                                                                    |
| 7. Generér dokument                                                        |                                                                                                    |                                                                                                    |
| d eller en tilsvar<br>yk "Ctrl-A" for at                                   | ende teksteditor:<br>: markere hele                                                                                                    | 10 Com                                                                                                    |
| d eller en tilsvar<br>yk "Ctrl-A" for at<br>dokume<br>k "Ctrl-C" for at l  | ende teksteditor:<br>: markere hele<br>ntet                                                                                                    | A s. And s. s. And s. s. a. a. b. Source and the set of the set of |
| d eller en tilsvard<br>yk "Ctrl-A" for at<br>dokume<br>k "Ctrl-C" for at l | ende teksteditor:<br>: markere hele<br>ntet<br>kopiere teksten                                                                                                    | A C Audi Li Audi Li La Li La Li La Li La La La La La La La La La La La La La                                                                                                    |
| d eller en tilsvar<br>yk "Ctrl-A" for at<br>dokume<br>k "Ctrl-C" for at l  | ende teksteditor:<br>: markere hele<br>ntet<br>kopiere teksten<br>: KEMTIDSFULDM/<br>: Stadensgande                                                                                                    | A - Audit 11 Auf 11 Auf 1211 Auf 1211 A |
| d eller en tilsvar<br>yk "Ctrl-A" for at<br>dokume<br>k "Ctrl-C" for at l  | ende teksteditor:<br>markere hele<br>ntet<br>kopiere teksten<br>FKEMTIDSFULDMA<br>Gerandigeog ekonomiske fetable<br>Nam                                                                                                    | A - Andi - Land - Land  |
| d eller en tilsvar<br>yk "Ctrl-A" for at<br>dokume<br>k "Ctrl-C" for at l  | ende teksteditor:<br>markere hele<br>ntet<br>kopiere teksten<br>FICEMTIDSFULDMA<br>Genemägnes ekonomiske fashab<br>Uudentegaale<br>Rem<br>giver hexual                                                                                                    | AGT                                                                                                    |
| d eller en tilsvar<br>yk "Ctrl-A" for at<br>dokume<br>k "Ctrl-C" for at l  | ende teksteditor:<br>: markere hele<br>ntet<br>kopiere teksten<br>Dukategode<br>Nam<br>giver bevod<br>Nam<br>protection<br>Protection<br>Protectio | A LANK LINKE LINKA LINKA (CANADA LINKA) (CANADA LINKA (CANADA LINKA (CAN |
| d eller en tilsvar<br>yk "Ctrl-A" for at<br>dokume<br>k "Ctrl-C" for at l  | ende teksteditor:<br>t markere hele<br>ntet<br>kopiere teksten<br>Verentige og okonomiske forbøb<br>Undortognede<br>Nom<br>sjør herval<br>Nom<br>Fielderbedag<br>Hidnagt til at hendle på mise vegne i det emfang, der et bestrev<br>His den som Ska hade på mise vegne i det emfang, der et bestrev<br>His den som Ska hade på mise vegne i det emfang, der et bestrev<br>His den som Ska hade på mise vegne i det emfang, der et bestrev                                                                                                    | A G T<br>10<br>10<br>10<br>10<br>10<br>10<br>10<br>10<br>10<br>10                                                                                                    |
| d eller en tilsvar<br>yk "Ctrl-A" for at<br>dokume<br>k "Ctrl-C" for at l  | ende teksteditor:<br>t markere hele<br>ntet<br>kopiere teksten<br>View Million Studies<br>kopiere teksten<br>View Million Studies<br>kom<br>Name<br>Source Studies<br>Name<br>Source Studies<br>Name<br>Statesballe<br>Name<br>Statesballe<br>Name<br>Statesballe<br>Name<br>Statesballe<br>Statesballe<br>Statesba                         | AGT                                                                                                    |
| d eller en tilsvar<br>yk "Ctrl-A" for at<br>dokume<br>k "Ctrl-C" for at l  | ende teksteditor:<br>t markere hele<br>ntet<br>kopiere teksten<br>Dubotegede<br>Norm Paderleige mite vegne i det enlagt, der se bekreve<br>Richen und her hele gelinge segme i det enlagt, der et bekreve<br>Hie den anz Sche han office endorr af pflage sig orgenen, ofter fall<br>mit enrole, al den ander lein varetage mite intersever alere.<br>Norm Paderleigt<br>anteidzert skal kan office endorr af pflage sig orgenen, ofter fall<br>mit enrole, al den ander lein varetage mite intersever alere.<br>Norm Paderleigt                                                                                                    | A south scale scale scale at the scale of the scale of th |
| d eller en tilsvar<br>yk "Ctrl-A" for at<br>dokume<br>k "Ctrl-C" for at l  | ende teksteditor:<br>t markere hele<br>ntet<br>kopiere teksten<br>PKEMTIDSFULDMA<br>Gerannligees ekonomiake forbal<br>Dadesbelag<br>sier herval<br>Nom Piedesbelag<br>Nom Piedesbelag<br>Nom Piedesbelag<br>Nom Piedesbelag<br>Som Piedesbelag<br>Som Piedesbelag                                                                                                    | A LASK LIAND LIAN ALLAN ALLAN  |

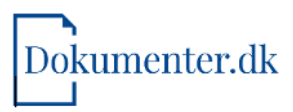

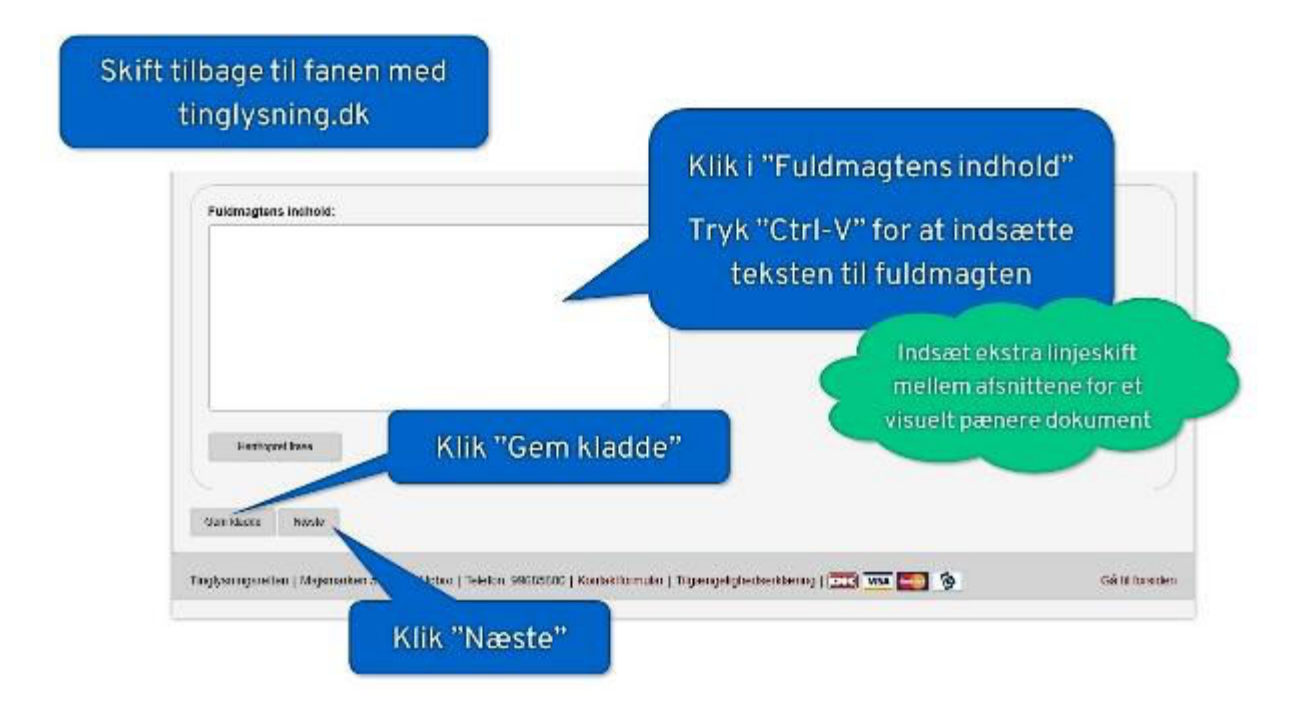

| daw store      | underskrifte | mappe for fuldmaglag      | ver. Efter valg af "Til unders | enti", skal fuldmagtsgiver gå til v | underskriftsmappen og skriv | e under med digital signalur. |
|----------------|--------------|---------------------------|--------------------------------|-------------------------------------|-----------------------------|-------------------------------|
| Indenskeille   | matode       | in this partit            |                                |                                     |                             |                               |
| Ondersknits    | metode       |                           |                                |                                     |                             |                               |
| Va arreidelse  | é .          |                           |                                |                                     |                             |                               |
| Der skal vælge | s en unders  | kriftsmetode for hver     | r af rollerne i denne liste. ( | 6                                   |                             |                               |
| Rote           |              | Cpr-nr. ( ev              | s-nr. Navn                     | Underskri                           | iftsmappe Va                | lgt underskriftsmetode        |
| Fuldmagtsgl    | ver          | cissae                    | States and                     | idente 🕢 🛞                          | UT.                         | derskritsmappe                |
|                |              |                           |                                |                                     |                             |                               |
| Der kan vælge  | s en unders  | kriftsmetode for hver     | af rollerne i denne liste, n   | en underskriften vil ofte ikke      | være nedvendig. 🛞           |                               |
| lik "Vis       | s ann        | neldelse"                 | for at                         | Underskriftsmappe                   | Ingen undersknitt           | Valgt underskriftsmetode      |
| ontro          | llere        | oplysning                 | ierne                          | 0                                   | o                           | Valghi<br>Valghi              |
| and a set      | _            | - Jacob State State State |                                |                                     |                             |                               |
| N              |              |                           |                                |                                     |                             |                               |
| A              |              |                           |                                |                                     |                             |                               |

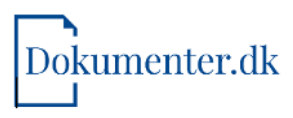

| Constant and the second                                                                                                    | Sagsbehandlingstid   Kontakt   Vejledninger   Få teksten læst op   Driftsstatus   Gå til forsiden<br>Klik på "Underskriv dokument"                        | Log ud                 |
|----------------------------------------------------------------------------------------------------|----------------------------------------------------------------------------------------------------|------------------------|
| Anmeldelsen er sendt ti<br>Anmeldelsen bliver i øjeblikket behandlet af<br>storefkomplekse anmeldelser, kan beb<br>Vær opmærksom på, at aan endelsen skal ar<br>Underskriv dokument | underskriftsmappen. Behandlingen tager typisk få sø<br>gerf fage flere minutter.<br>nmeldes til tinglysning efter alle relevante roller har underskrevet. | ekunder, men for meget |
| Tinglysningsretten   Majsmarken 5   9500 H                                                                                                    | obro   Telefon: 99685800   Kontaktformular   Tilgængelighedserklæring   🎞 💌 🏹 🏹                                                                           | Gå til forsiden        |

| Statistic sector                                                                                                    |                                                                                                    | Sagsbehandlingstid   Kontakt   V                                                                                                    | ejledninger   Få teksten læst op   Dr                                                     | iftsstatus   Gå til forsiden                     |                         |                 |
|----------------------------------------------------------------------------------------------------|----------------------------------------------------------------------------------------------------|----------------------------------------------------------------------------------------------------|-------------------------------------------------------------------------------------------|--------------------------------------------------|-------------------------|-----------------|
| THREAKS DONISION                                                                                                    |                                                                                                    | HUS                                                                                                    | SK flueben ve                                                                             | d                                                |                         | Log ud          |
| Underskrifts<br>Dokumenter, der ka<br>Dokumenterne vil lig<br>Der kan indtastes se<br>Dokumenter kan lass<br>Segetekst<br>Sagsnummer, Dat<br>Sag Ryd<br>Underskriv med | mappen<br>an underskriftsmappe<br>ige i underskriftsmappe<br>ogetekst fra felterne Sag<br>ses for underskrift ved a<br>o, Anmelder, Dokument<br>noglefii □ Underskrift | "Under<br>igger dokumenter, der e<br>n, indtil de er anmeldt ti<br>gsnummer, Dato, Anme<br>it klikke på linjen i resu<br>type og Rolle | rskriv med Mi<br>underskrevet.<br>rentype og Rolle, ligesom resultz<br>Klik I<br>med MilD | tID"<br>atlisten kan sorteres ved a<br>på pennen | t klikke på en af overs | skrifterne      |
| Dokumenter, der I                                                                                                    | kan underskrives                                                                                                    | lokumenter, der kan anmeldes                                                                                                    |                                                                                           |                                                  |                         |                 |
| Sagsnummer                                                                                                    | Dato -                                                                                                    | Anmelder                                                                                                    | Dokumenttype                                                                              | Rolle                                            | Underskriv              | Slet            |
| TEST                                                                                                    | 23.02.2023                                                                                                    | Domstolsstyrelsen                                                                                                    | Fremtidsfuldmagt                                                                          | Fuldmagtsgiver                                   | 1                       |                 |
| Tinglysningsretten                                                                                                    | Majsmarken 5   9500 F                                                                                                    | lobro   Telefon, 99685800   Kontal                                                                                                    | ktformular   Tilgængelighedserkla                                                         | ering   💷 🔀                                      | 6                       | Gå til forsiden |

|                            | Test                                                                                                    |                         |
|----------------------------|----------------------------------------------------------------------------------------------------|-------------------------|
|                            | Nærværende fremtidsfuldmagt er vedstået fo<br>notar, der ved sin underskrift har bekræft<br>fuldmagtsgiverens identitet samt at denne<br>stand til fornuftsmæssigt at oprette en<br>fremtidsfuldmagt. | or<br>set<br>var i      |
| Nedenstående anmelderoply: | sninger underskrives alene af anmelder.                                                                                                    |                         |
| Anmelder:                  |                                                                                                    |                         |
| Cvr-nr.:                   | Domstolsstyrelsen<br>Store Kongensgade 1<br>1264 Røpenhavn K<br>21659509                                                                                                    | Underskriv med<br>MitID |
| Kontaktoplysninger:        | mk@privatretsadvokaterne.dk                                                                                                    |                         |
| Anmelders sagsnummer:      | TEST                                                                                                    |                         |
|                            | Fortryd                                                                                                    | Videre til underskrift  |
|                            |                                                                                                    |                         |

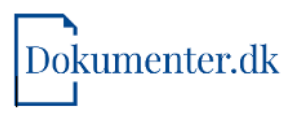

|                                                                                                   | Sagaladnandingalal   Sankék   Vejkelmiger   Fű lékalen havi og   Tinglyanngasellen   Gå lé foraden                                                                      | Lug al                       |
|---------------------------------------------------------------------------------------------------|----------------------------------------------------------------------------------------------------|------------------------------|
| Understurben en gesternet og bi<br>men for meget særerkompletese<br>Tilbege til undersamfarressen | en rejektiket Satundiet og gent. Hend når betandingen er staketer, kan navnladet som undersonflærsepter. Hensedinge<br>annektiket, kan behandingen vare flore mitutter. | an lagen yyzak té sokoraten, |
| Tingkysningsretten   Wajsmarke                                                                    | 5   9630 Hoters   Telefon: 96686800   Kontektionnuler   Tilgængelighedserkiæring   🏧 🚾 🕥                                                                                | Cá til forsiden              |

## Din fremtidsfuldmagt bliver først gyldig, når du gjort følgende

- Når du har fulgt guide til fremtidsfuldmagt og indtastet oplysningerne på www.tinglysning.dk, skal du efterfølgende bekræfte fremtidsfuldmagten ved personligt fremmøde for en notar eller hos Familieretshuset.
- Notaren træffes ved skifteretten. Notarens opgave er at sikre, at du er habil og ved "dine sansers fulde brug," når du underskriver fremtidsfuldmagten.
- Skifteretten er den afdeling hos domstolene, som behandler familie- og arveretlige spørgsmål og dødsboer. Du finder frem til, hvilken skifteret du er tilknyttet på www.domstol.dk under "find min retskreds".
- Notaren bekræfter fremtidsfuldmagten og din underskrifts gyldighed ved sin påtegning. Notaren opkræver et gebyr på DKK 300 for sin påtegning af fremtidsfuldmagten.
- Når fremtidsfuldmagten er notarpåtegnet, opbevares den i Fremtidsfuldmagtsregisteret, indtil den eventuelt bliver sat i kraft.